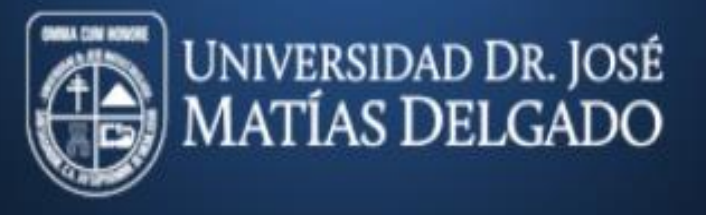

## INSCRIPCIÓN EN LÍNEA CICLO 02-2020

| FECHA                    | HORA                      | POBLACIÓN A INSCRIBIR                                                                                       |
|--------------------------|---------------------------|----------------------------------------------------------------------------------------------------|
| MIÉRCOLES<br>8 DE JULIO  | A partir de las 8:00 a.m. | Estudiantes sin materias reprobadas- Carné 1995-2015                                                        |
|                          | A partir de las 12:00 m.  | Carné 1995-2015                                                                                             |
| JUEVES<br>9 DE JULIO     | A partir de las 8:00 a.m. | Estudiantes sin materias reprobadas- Carné 2016                                                             |
|                          | A partir de las 12:00 m.  | Carné 2016                                                                                                  |
| VIERNES<br>10 DE JULIO   | A partir de las 8:00 a.m. | Nuevo ingreso<br>Ingreso por equivalencias<br>Carné 2020 (estudiantes activos y sin materias reprobadas)    |
|                          | A partir de las 12:00 m.  | Carné 2020 (estudiantes activos)                                                                            |
| LUNES<br>13 DE JULIO     | A partir de las 8:00 a.m. | Estudiantes sin materias reprobadas- Carné 2019                                                             |
|                          | A partir de las 12:00 m.  | Carné 2019                                                                                                  |
| MARTES<br>14 DE JULIO    | A partir de las 8:00 a.m. | Estudiantes sin materias reprobadas- Carné 2018                                                             |
|                          | A partir de las 12:00 m.  | Carné 2018                                                                                                  |
| MIÉRCOLES<br>15 DE JULIO | A partir de las 8:00 a.m. | Estudiantes sin materias reprobadas- Carné 2017                                                             |
|                          | A partir de las 12:00 m.  | Carné 2017                                                                                                  |
| JUEVES<br>16 DE JULIO    | A partir de las 8:00 a.m. | Estudiantes con trámite de reingreso (todos los carné)                                                      |
|                          | A partir de las 12:00 m.  | Estudiantes con trámite con cambio de carrera (todos los carné)                                             |
| VIERNES<br>17 DE JULIO   | A partir de las 8:00 a.m. | Inscripción casos especiales (todos los carné)<br>Estudiantes que no pudieron inscribir los días anteriores |

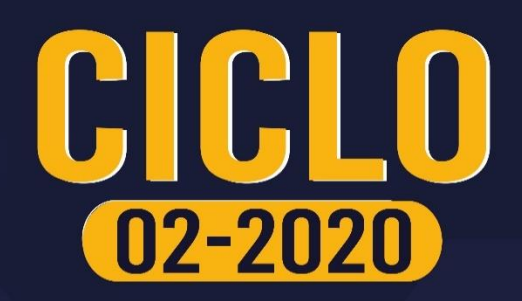

Para optar por este servicio deberás estar solvente, haber cancelado la matrícula y primera cuota (si cancelas en banco deberás hacerlo por lo menos con 3 días hábiles previo al día que te corresponde inscribir) y además tomar en cuenta las siguientes indicaciones:

- Consultar previamente Horarios en el sitio web y Hoja de Asesoría disponibles en Uvirtual.
- Ingresar a la siguiente dirección de internet:

http://uvirtual.ujmd.edu.sv/

 Ingresar datos de usuario y contraseña. El usuario es: tu número de carné y la contraseña con la que ingresas a la Uvirtual.

Para estudiantes de nuevo ingreso y equivalencias: las credenciales para ingresar a Uvirtual les serán enviadas a su correo institucional, una vez sea asignada la cuota.

Para estudiantes con trámite de reingreso pueden ingresar a Uvirtual con la misma contraseña que tenían anteriormente; en caso de haberla olvidado pueden cambiarla al entrar a la plataforma.

- Ingresar o actualizar correo electrónico activo para ser registrado en sistema.
- Iniciar sesión

 Antes de finalizar tu Inscripción, deberás revisar que todos los datos estén correctos, ya que <u>bajo ninguna circunstancia se permitirán cambios de sección.</u>

## NOTA

- I. La inscripción de materias en 3<sup>a</sup>. o mayor matrícula es de carácter obligatorio.
- II. Estudiantes con materia en tercera matrícula deberán gestionar, <u>con</u> <u>anticipación</u>, autorización a Decanato (a través de correo electrónico – ver contacto en medios de comunicación de la Unidad Académica respectiva).
- III. Indispensable inscribir materias en tercera para poder inscribir cualquier otra asignatura.
- IV. Casos especiales, ver disposiciones en los medios de comunicación oficiales de la Unidad Académica respectiva.

CICLO

02-2020